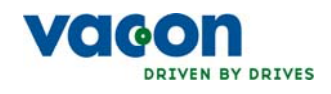

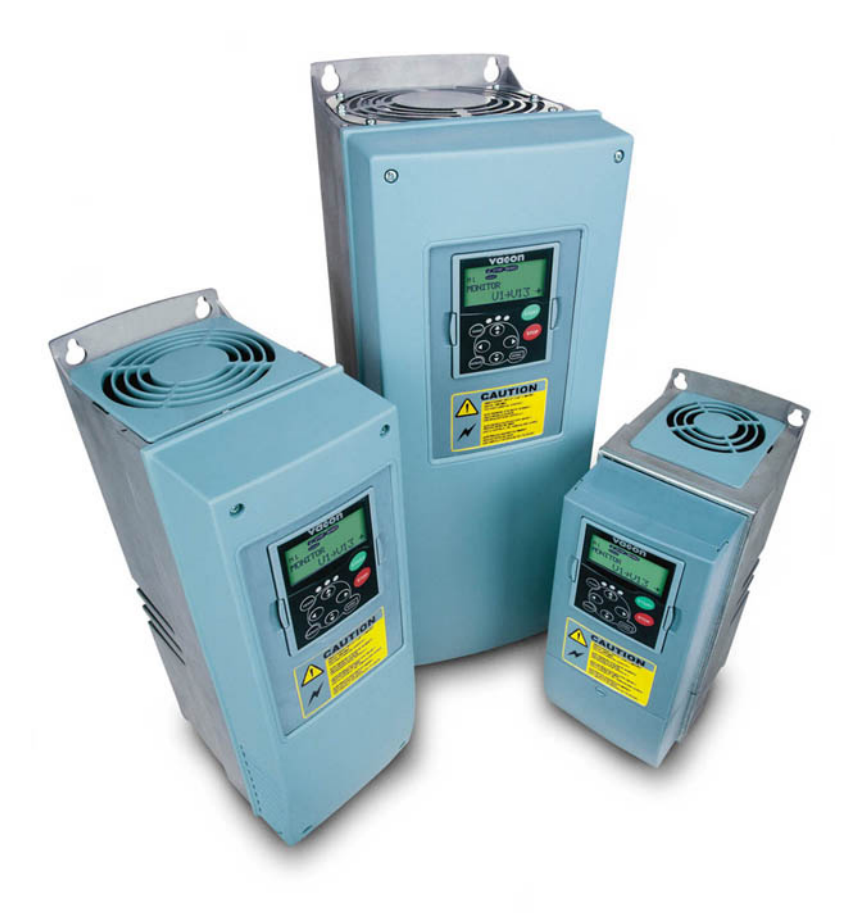

# USER'S MANUAL NX FREQUENCY CONVERTERS

ETHERNET OPTION BOARD OPT-CI

# INDEX

| 1. |                                        | Introduction                                                                                                    | 3        |
|----|----------------------------------------|----------------------------------------------------------------------------------------------------|----------|
| 2. |                                        | Ethernet board technical data                                                                                                    | 4        |
|    | 2.1<br>2.2<br>2.3<br>2.4<br>2.5        | Overview<br>OPTCI card<br>Ethernet, introduction<br>Ethernet<br>Connections and Wiring                                                                                                 | 4<br>    |
| 3. |                                        | Installation                                                                                                    | 8        |
|    | 3.1<br>3.2                             | Installing the Ethernet Option Board in a Vacon NX Unit<br>IP Tool NCIPConfig                                                                                                    |          |
| 4. |                                        | Modbus/TCP                                                                                                    | 13       |
|    | 4.1<br>4.2<br>4.3<br>4.4<br>4.5<br>4.6 | MODBUS/TCP vs. MODBUS RTU<br>Ethernet Option Board's Modbus Addresses.<br>Coil (0x01) Register.<br>Input Discrete (1x)<br>Holding Registers (400001 - 410633)<br>Input Registers (3x). |          |
| 5. |                                        | Start-up Test                                                                                                    | 24       |
|    | 5.1<br>5.2                             | Frequency Converter Settings<br>Master Unit Programming                                                                                                    | 24<br>24 |
| 6. |                                        | Error Codes and Errors                                                                                                    | 25       |
|    | 6.1<br>6.2                             | Frequency Converter Error Codes<br>Modbus TCP                                                                                                    | 25<br>25 |
| 7. |                                        | Appendix                                                                                                    |          |

# **1.** INTRODUCTION

Vacon NX frequency converters can be connected to Ethernet using an Ethernet fieldbus board OPT-CI.

The OPT-CI can be installed in the card slots D or E.

Every appliance connected to an Ethernet network has two identifiers; a MAC address and an IP address. The MAC address (Address format: xx:xx:xx:xx:xx) is unique to the appliance and cannot be changed. The Ethernet board's MAC address can be found on the sticker attached to the board or by using the Vacon IP tool software NCIPConfig. Please find the software installation at www.vacon.com

In a local network, IP addresses can be defined by the user as long as all units connected to the network are given the same network portion of the address. For more information about IP addresses, contact your Network Administrator. Overlapping IP addresses cause conflicts between appliances. For more information about setting IP addresses, see Section 3, Installation.

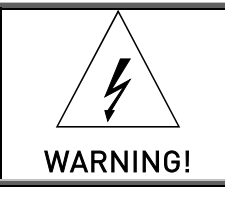

Internal components and circuit boards are at high potential when the frequency converter is connected to the power source. This voltage is extremely dangerous and may cause death or severe injury if you come into contact with it.

# 2. ETHERNET BOARD TECHNICAL DATA

### 2.1 Overview

| General        | Card Name          | OPT-CI                        |
|----------------|--------------------|-------------------------------|
| Ethernet       | Interface          | RJ-45 connector               |
| connections    |                    |                               |
| Communications | Transfer cable     | Foiled CAT5e                  |
|                | Speed              | 10 / 100 Mb                   |
|                | Duplex             | half / full                   |
|                | Default IP-address | 192.168.0.10                  |
| Protocols      | Modbus / TCP       |                               |
| Environment    | Ambient operating  | -10°C50°C                     |
|                | temperature        |                               |
|                | Storing            | -40°C70°C                     |
|                | temperature        |                               |
|                | Humidity           | <95%, no condensation allowed |
|                | Altitude           | Max. 1000 m                   |
|                | Vibration          | 0.5 G at 9200 Hz              |
| Safety         |                    | Fulfils EN50178 standard      |

Table 2-1. Ethernet board technical data

# 2.2 OPT-CI card

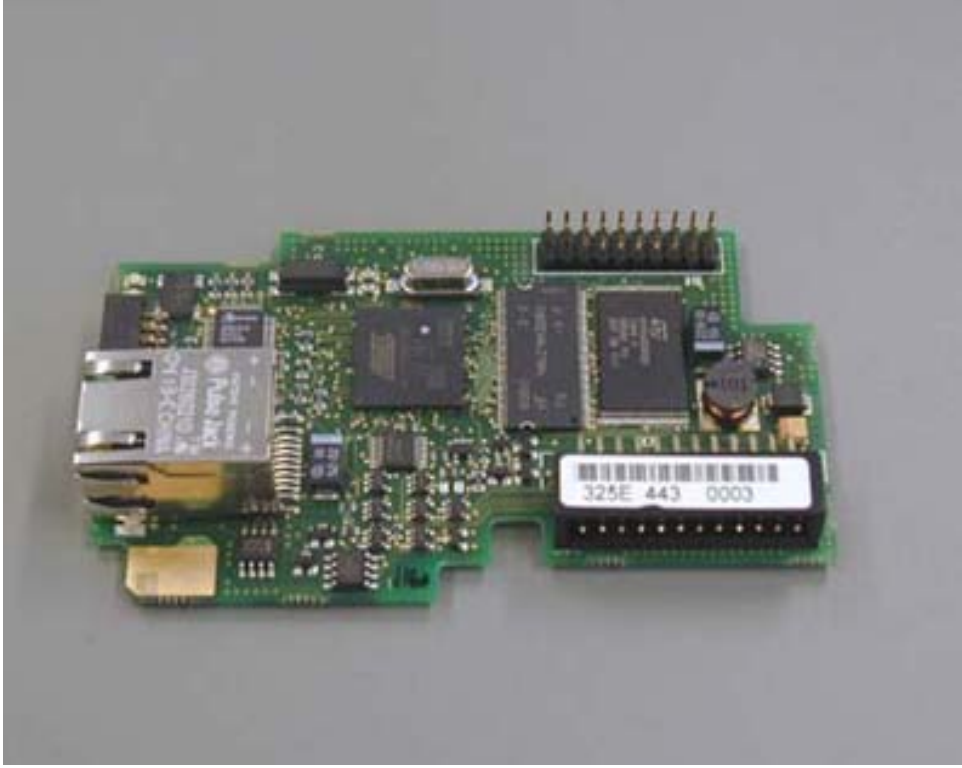

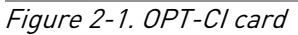

# 2.3 Ethernet, introduction

The Ethernet consist of different layers shown in the picture below. Due to the modular structure of Ethernet it is easy to add new protocols such as fieldbuses or user interfaces to the Vacon Ethernet option board in the future.

| Protoc               | 7 Application  |             |
|----------------------|----------------|-------------|
| (HTTP, DHCP , Modbus | 6 Presentation |             |
| ТСР                  | 5 Session      |             |
| ICF                  | UDP            | 4 Transport |
| IF                   | 3 Network      |             |
| Ethernet Dat         | 2 Data Link    |             |
| Ethernet Phy         | 1 Physical     |             |

### 2.4 Ethernet

Common use-cases of Ethernet – devices are 'human to machine' and 'machine to machine'. Basic features of these two use-cases are presented in the pictures below.

# 1. Human to machine (Graphical User interface, relatively slow communication)

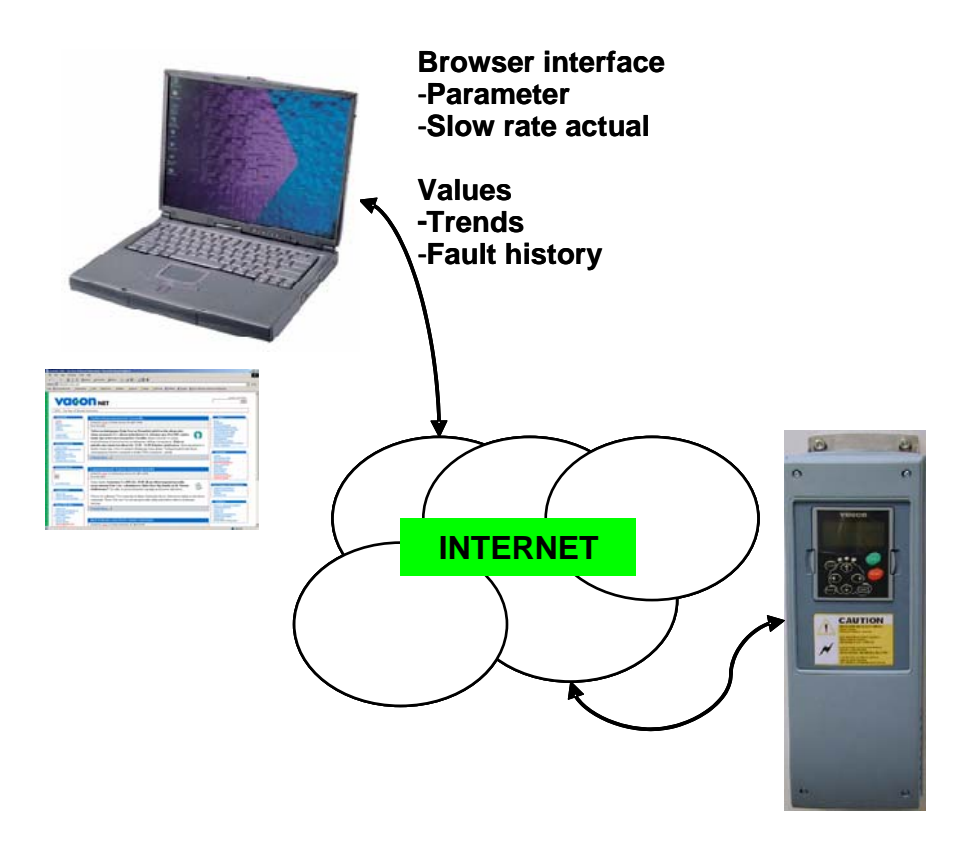

### 2. Machine to machine (Industrial environment, fast communication)

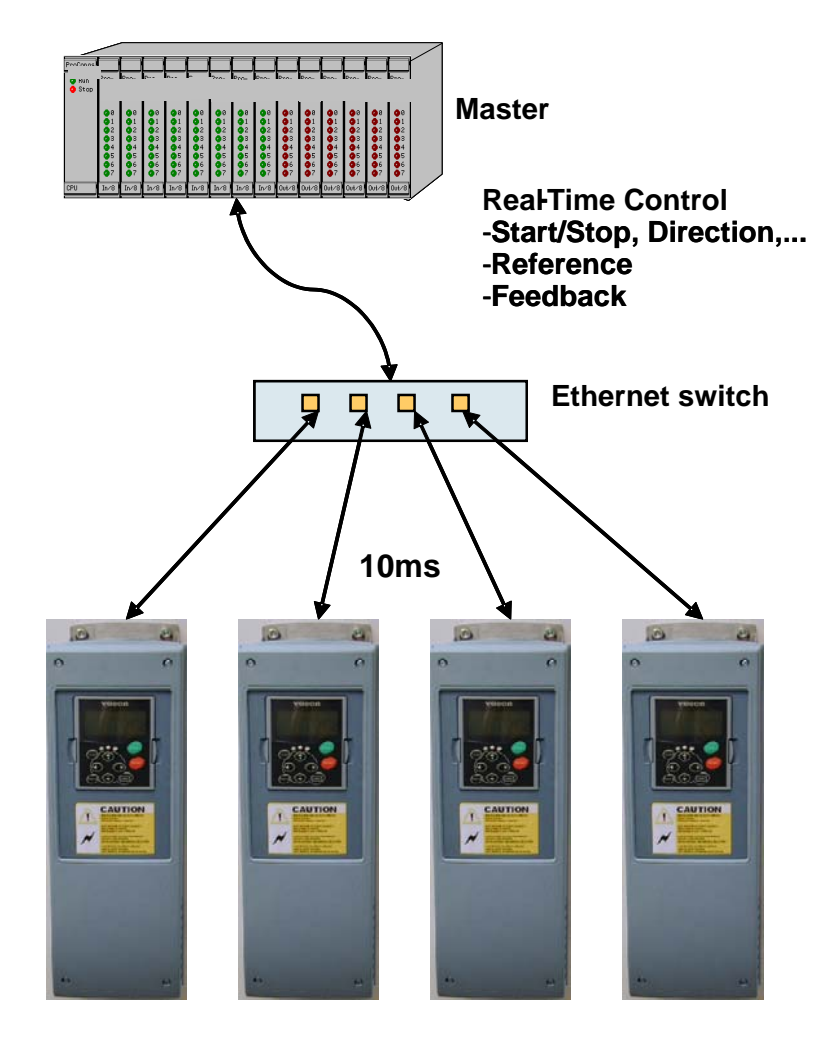

# 2.5 Connections and Wiring

The Ethernet board supports 10/100Mb speeds in both Full and Half-duplex modes. The boards must be connected to the Ethernet network with a shielded CAT-5e cable. Use a so-called crossover cable if you want to connect the Ethernet option board directly to the master appliance.

Use only industrial standard components in the network and avoid complex structures to minimize the length of response time and the amount of incorrect dispatches.

### **3.** INSTALLATION

# **3.1** Installing the Ethernet Option Board in a Vacon NX Unit

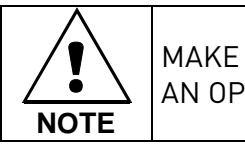

MAKE SURE THAT THE FREQUENCY CONVERTER **IS SWITCHED OFF** BEFORE AN OPTION OR FIELDBUS BOARD IS CHANGED OR ADDED!

| A | Vacon NX frequency converter.       |
|---|-------------------------------------|
| В | Remove the cable cover.             |
| С | Open the cover of the control unit. |

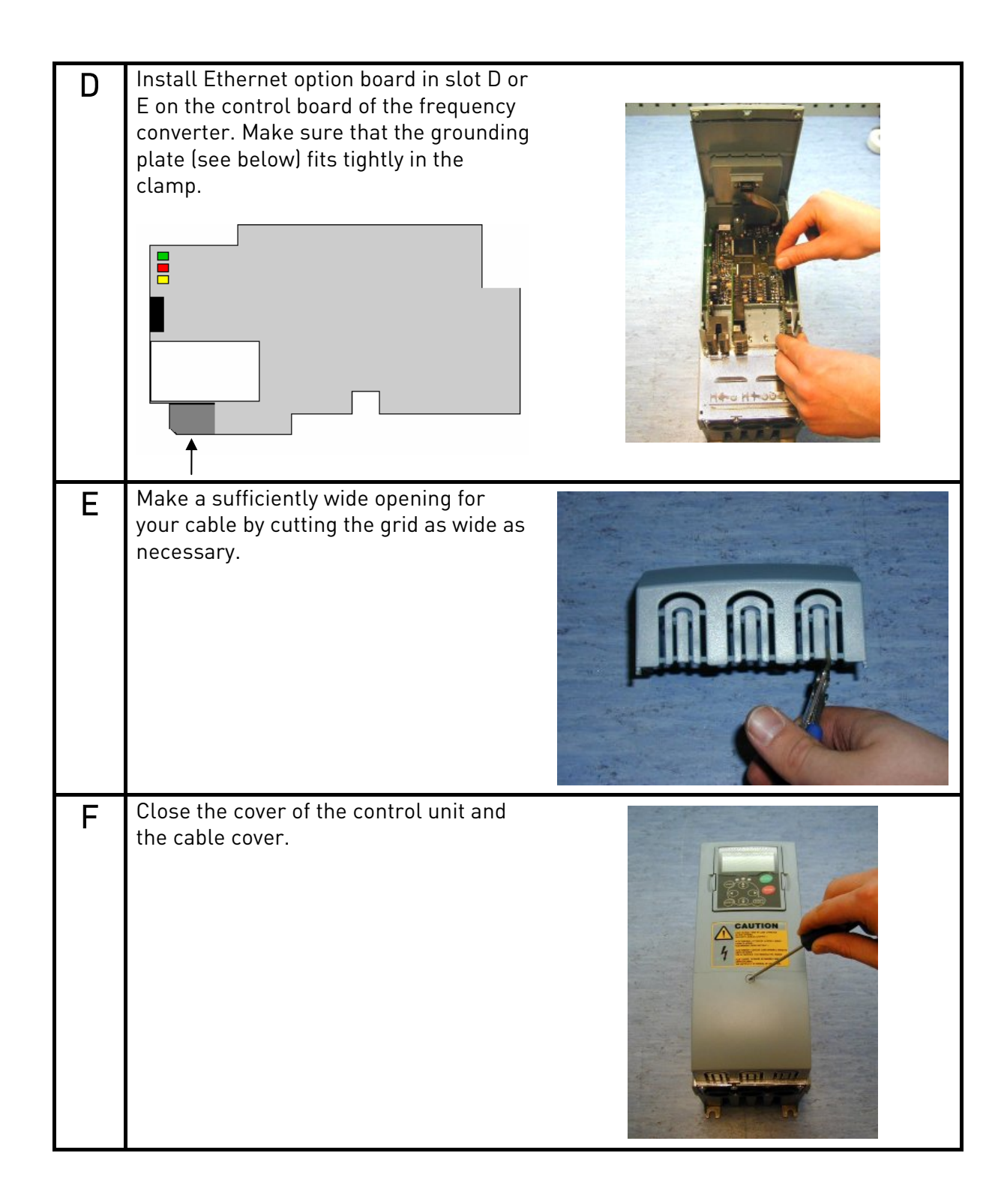

# **3.2** IP Tool NCIPConfig

To begin using the Vacon Ethernet board, you need to set an IP address. The factory default IP address is 192.168.0.10. Before connecting the board to the network, its IP addresses must be set according to the network. For more information about IP addresses, contact your Network Administrator.

You need a PC with an Ethernet connection and NCIPConfig tool installed to set the Ethernet board's IP addresses. To Install NCIPConfig tool start the installation program from CD or download it from www.vacon.com – web site. After starting the installation program please follow the on-screen instructions.

Once the program is installed successfully, you can launch it by selecting it in the 'Windows' 'Start' menu. Follow these instructions to set the IP addresses. Select '**Help**' '**Manual**' if you want more information about the software features.

**Step 1. Scan network nodes.** Select 'Scan' 'Configuration' and wait until the devices connected to the bus in the tree structure are displayed on the left of the screen. Note! Some switches block broadcast messages, and in that case, each network node must be scanned separately.

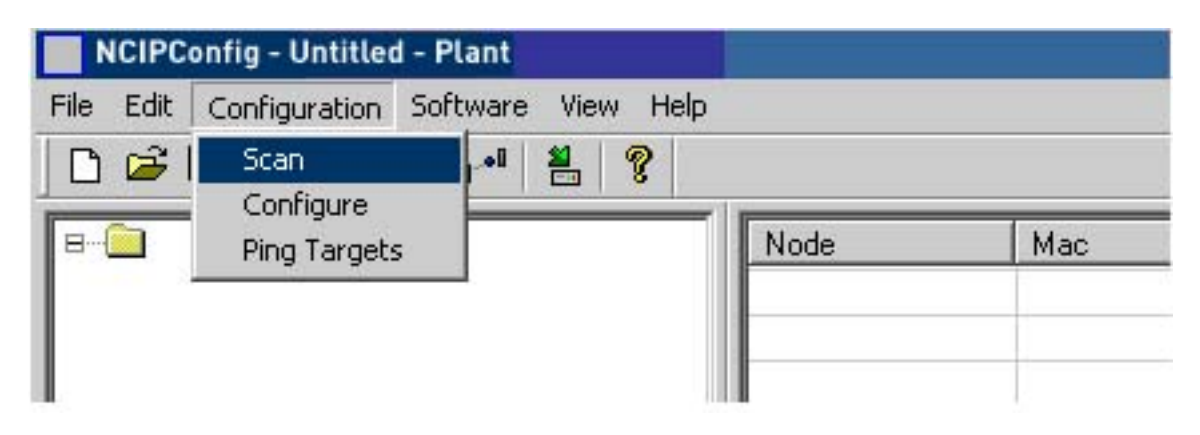

**Step 2. Set IP addresses.** Change the node's IP settings according to the network IP settings. The program will report conflicts with a red color in a table cell.

| NCIPConfig - Untitled - Plant              |            |             |              |             |             |
|--------------------------------------------|------------|-------------|--------------|-------------|-------------|
| File Edit Configuration Software View Help |            |             |              |             |             |
| D 🛎 🖬 🗞 🗟 🕾 📲 📲 🤶                          |            |             |              |             |             |
| ⊟ 🔁 Plant                                  | Node       | Мас         | IP           | Subnet Mask | Gateway     |
| 🖶 🚽 NXS Slot E                             | NXS Slot E | 00-10-70-06 | 192.168.0.30 | 255.0.0.0   | 192.168.0.1 |
|                                            | NXL SLOT E | 00-10-70-06 | 192.168.0.20 | 255.255.0.0 | 192.168.0.1 |
|                                            | NXP Slot E | 00-10-70-06 | 192.168.0.10 | 255.0.0.0   | 192.168.0.1 |
| Software: UPTCI_10521V000_11.V             |            |             |              |             |             |
|                                            |            |             |              |             |             |
| B 📥 NXP Slot E                             |            |             |              |             |             |

**Step 3. Send configuration to boards.** In the table view, check the boxes for boards whose configuration you want to send and select '**Configuration**', then '**Configure**'. Your changes are sent to the network and will be valid immediately.

| NCIPC               | onfig - Untitled - | Plant   |         |                |             |              |             |             |
|---------------------|--------------------|---------|---------|----------------|-------------|--------------|-------------|-------------|
| File Edit           | Configuration S    | oftware | View He | elp            |             |              |             |             |
| 0 🖨                 | Scan               |         | 1 7     |                |             |              |             |             |
|                     | Configure          |         |         |                | 1           | 1            | 7           | 1           |
| 8 🦲 Pl              | Ping Targets       |         |         | Node           | Mac         | IP           | Subnet Mask | Gateway     |
| ₿~                  | NAL SLOT E         | _       |         | NXL SLO        | 00-10-70-06 | 192.168.0.20 | 255.255.0.0 | 192.168.0.1 |
|                     | NUCD CL-LE         |         |         | ET an an ar an | 00 40 70 00 | 100 100 0 10 | 00000       | 100 100 01  |
| <b>⊞</b> ~ <b>4</b> | NAP SIOLE          |         |         | NXP Slot E     | 00-10-70-06 | 192.168.0.10 | 255.0.0.0   | 192.168.0.1 |

# 3.2.1 Update OPT-Cl Option Board program with the NCIPConfig Tool

In some cases it may be necessary to update the option board's firmware. Differing from other Vacon option boards, the Ethernet option board's firmware is updated with the NCIPConfig software.

To start the firmware update, scan the nodes in the network according to the instructions in section 3.2. Once you can see all nodes in the view, you can update the new firmware by clicking the 'VCN Packet' field in NCIPCONFIG 's right table view.

| ÷ 🖬   छे, 🗟 🗃 r*'   🖁   १                                                                                    |                                                                                             |              |             |             |              |            |          |              |           |
|----------------------------------------------------------------------------------------------------|---------------------------------------------------------------------------------------------|--------------|-------------|-------------|--------------|------------|----------|--------------|-----------|
| Plant                                                                                                    |                                                                                             | IP           | Subnet Mask | Gateway     | Expander b   | Drive S.NO | Software | Drive Status | VCN packe |
| Network settings     Software: unknown     Syander board S. ND: 325E4430003     Drive S.NO: NXS.071100091448 | C2-3E                                                                                       | 192.168.0.10 | 255.0.0.0   | 192.168.0.1 | 325E 4430003 | NXS.07110  | unknown  | stop         |           |
|                                                                                                    | 1<br>1<br>1<br>1<br>1<br>1<br>1<br>1<br>1<br>1<br>1<br>1<br>1<br>1<br>1<br>1<br>1<br>1<br>1 |              |             |             |              | Click      |          |              |           |
|                                                                                                    |                                                                                             |              |             |             |              |            |          |              |           |
|                                                                                                    |                                                                                             |              |             |             |              |            |          |              |           |
|                                                                                                    | 1<br>1<br>1<br>1<br>1<br>1<br>1<br>1<br>1<br>1<br>1<br>1<br>1<br>1<br>1<br>1<br>1<br>1<br>1 |              |             |             |              |            |          |              |           |
|                                                                                                    |                                                                                             |              |             |             |              |            |          |              | -         |

After clicking the 'VCN Packet' field, a file open window from where you can choose a new firmware packet is displayed.

| Open           | ?                                                               | × |
|----------------|-----------------------------------------------------------------|---|
| Look in: 🗀     | von 💌 🗢 🔁 📸 📰 -                                                 |   |
| OPTCI_105      | 521V000_8.vcn                                                   | 1 |
|                | Type: VCN File<br>Date Modified: 21.1.2005 9:35<br>Size: 113 KB |   |
|                |                                                                 |   |
| File name:     | Open                                                            | ] |
| Files of type: | VCN-files(*.vcn)                                                |   |

Send the new firmware packet to the option board by checking its box in the 'VCN Packet' field at the right corner of the table view. After selecting all nodes to be updated by checking the boxes, send the new firmware to the board by selecting '*Configuration*' then '*Configure*'.

| NCIPConfig - Untitled - Plant                                                                                |             |                   |             |             |              |            |          |              |              |
|----------------------------------------------------------------------------------------------------|-------------|-------------------|-------------|-------------|--------------|------------|----------|--------------|--------------|
| File Edit Configuration Software View Help                                                                   |             |                   |             |             |              |            |          |              |              |
| D 😂   Stan 📲 🖁                                                                                               |             |                   |             |             |              |            |          |              |              |
| B Pk Ping Targets                                                                                            | Мас         | IP                | Subnet Mask | Gateway     | Expander b   | Drive S.NO | Software | Drive Status | VCN packet   |
| Network settings     Software: unknown     Expander board S.NO: 325E4430003     Drive S.NO: NXS.071100091448 | 00-5D-C2-3E | 192.168.0.10<br>1 | 255.0.0.0   | 192.168.D.1 | 325E 4430003 | NXS.071    | unknown  | stop         | OPTCE_10521V |

# 4. MODBUS/TCP

MODBUS/TCP is a variant of the MODBUS family. It is a manufacturer-independent protocol for monitoring and controlling automatic devices.

MODBUS/TCP is a client server protocol. The client makes queries to the server by sending "request" messages to the server's **TCP port 502.** The server answers client queries with "response" messages.

The term 'client' can refer to a master device that runs queries. Correspondingly, the term 'server' refers to a slave device that serves the master device by answering its queries.

Both the request and response messages are composed as follows:

Byte 0: Transaction ID Byte 1: Transaction ID Byte 2: Protocol ID Byte 3: Protocol ID Byte 4: Length field, upper byte Byte 5: Length field, lower byte Byte 6: Unit identifier Byte 7: Modbus function code Byte 8: Data (of variable length)

|                                 | Transaction ID         |            |                                                                                                    |     |             |
|---------------------------------|------------------------|------------|----------------------------------------------------------------------------------------------------|-----|-------------|
|                                 | Protocol ID            |            |                                                                                                    |     | М           |
| M<br>O                          | Lenght field           | Modbus     | / TCP request                                                                                          |     | 0           |
| D                               | Unit identifier        | INIOUDUS / |                                                                                                    | 100 |             |
| В                               | Function               |            |                                                                                                    |     | D           |
| U                               |                        |            |                                                                                                    | ų e | U           |
| S                               | Data (variable length) |            |                                                                                                    |     | S           |
| S<br>C<br>L<br>I<br>E<br>N<br>T | Modbus / TCP r         | esponse    | Transaction ID<br>Protocol ID<br>Lenght field<br>Unit identifier<br>Function<br>Data (variable length) |     | S E R V E R |

Figure 4-1. Modbus Transaction

### 4.1 MODBUS/TCP vs. MODBUS RTU

Compared to the MODBUS RTU protocol, the MODBUS/TCP differs mostly in error checking and slave addresses. As the TCP already includes an efficient error checking function, the MODBUS/TCP protocol does not include a separate CRC field. In addition to the error checking functionality, the TCP is responsible for resending packets and for splitting long messages so that they fit the TCP frames.

The slave address field of the MODBUS/RTU is named as the unit identifier field in MODBUS/TCP, and it is only used when one IP address stands for several endpoints.

#### **4.2** Ethernet Option Board's Modbus Addresses

A Modbus/TCP class 1 functionality has been implemented in OPT-CI board. The following table lists supported MODBUS registers.

| Name            | Size  | Modbus address | Туре         |
|-----------------|-------|----------------|--------------|
| Input Registers | 16bit | 30001-3FFFF    | Read         |
| Holding         | 16bit | 40001-4FFFF    | Read / Write |
| Register        |       |                |              |
| Coils           | 1bit  | 00001-0FFFF    | Read / Write |
| Input discretes | 1bit  | 10001-1FFFF    | Read         |

Table 4-1. Supported Registers

| Name            | Size  | Modbus address | Туре         |
|-----------------|-------|----------------|--------------|
| Input Registers | 16bit | 30001-3FFFF    | Read         |
| Holding         | 16bit | 40001-4FFFF    | Read / Write |
| Register        |       |                |              |
| Coils           | 1bit  | 00001-0FFFF    | Read / Write |
| Input discretes | 1bit  | 10001-1FFFF    | Read         |

*Table 4-2. Supported Registers* 

### 4.3 Coil (0x01) Register

The Coil register represents data in a binary form. Thus, each coil can only be in mode "1" or mode "0". Coil registers can be written using the MODBUS function 'Write coil' (5) or the MODBUS function 'Force multiple coils' (16). The following tables include examples of both functions.

| Address | Function    | Purpose              |
|---------|-------------|----------------------|
| 0001    | RUN/STOP    | Control word, bit 1  |
| 0002    | DIRECTION   | Control word, bit 2  |
| 0003    | Fault reset | Control word, bit 3  |
| 0004    | FBDIN1      | Control word, bit 4  |
| 0005    | FBDIN2      | Control word, bit 5  |
| 0006    | FBDIN3      | Control word, bit 6  |
| 0007    | FBDIN4      | Control word, bit 7  |
| 0008    | FBDIN5      | Control word, bit 8  |
| 0009    | BusCtrl     | Control word, bit 9  |
| 0010    | BusRef      | Control word, bit 10 |
| 0011    | FBDIN6      | Control word, bit 11 |
| 0012    | FBDIN7      | Control word, bit 12 |
| 0013    | FBDIN8      | Control word, bit 13 |
| 0014    | FBDIN9      | Control word, bit 14 |
| 0015    | FBDIN10     | Control word, bit 15 |
| 0016    | FBFaultIN   | Control word, bit 16 |

# 4.3.1 0001 –00016 Control Word (Read / Write)

Table 4-3. Control Word Structure

The following table shows a MODBUS query that changes the engine's rotation direction by entering "1" for control-word bit 1 value. This example uses the '**Write Coil**' MODBUS function. Note that Control word is application specific and use of bits may vary depending on it.

#### Query:

0x00, 0x00, 0x00, 0x00, 0x00, 0x06, 0x01, 0x05, 0x00, 0x01, 0xFF, 0x00

| Data | Purpose          |
|------|------------------|
| 0x00 | Transaction ID   |
| 0x00 | Transaction ID   |
| 0x00 | Protocol ID      |
| 0x00 | Protocol ID      |
| 0x00 | Length           |
| 0x06 | Length           |
| 0x01 | Unit identifier  |
| 0x05 | Write coil       |
| 0x00 | Reference number |
| 0x01 | Reference number |
| 0xFF | Data             |
| 0x00 | Padding          |

Table 4-4. Writing a Single Control Word Bit

# 4.3.2 0017 – 00018 Counters (Read Only)

The frequency converter's operation day trip counter and energy trip counter can be reset by entering "1" as the value of the coil in request. When the value "1" is entered, the device resets the counter. However, the device does not change the Coil value after reset but maintains the "0" mode.

| Address | Function   | Purpose              |
|---------|------------|----------------------|
| 0017    | ClearOpDay | Clears OpDay counter |
| 0018    | ClearMWh   | Clears MWh counter   |

Table 4-5. Counters

The following table represents a MODBUS query that resets both counters simultaneously. This example applies the 'Force Multiple Coils' function. The reference number indicates the address after which the amount of data defined by the 'Bit Count' is written. This data is the last block in the MODBUS/TCP message.

| Data | Purpose              |
|------|----------------------|
| 0x00 | Transaction ID       |
| 0x00 | Transaction ID       |
| 0x00 | Protocol ID          |
| 0x00 | Protocol ID          |
| 0x00 | Length               |
| 0x08 | Length               |
| 0x01 | Unit identifier      |
| 0x0F | Force multiple coils |
| 0x00 | Reference number     |
| 0x10 | Reference number     |
| 0x00 | Bit count            |
| 0x02 | Bit count            |
| 0x01 | ByteCount            |
| 0x03 | Data                 |

Table 4-6. Force Multiple Coils Query

#### **4.4** Input Discrete (1x)

Both the 'Coil register' and the 'Input discrete register' contain binary data. However, the difference between the two registers is that the Input register's data can only be read. The Vacon Ethernet board's MODBUS/TCP implementation uses the following Input discrete addresses.

| Address | Name                  | Purpose            |
|---------|-----------------------|--------------------|
| 10001   | Ready                 | Status word, bit 0 |
| 10002   | Run                   | Status word, bit 1 |
| 10003   | Direction             | Status word, bit 2 |
| 10004   | Fault                 | Status word, bit 3 |
| 10005   | Warning               | Status word, bit 4 |
| 10006   | AtReference           | Status word, bit 5 |
| 10007   | ZeroSpeed             | Status word, bit 6 |
| 10008   | FluxReady             | Status word, bit 7 |
| 10009-  | Manufacturer reserved |                    |

# 4.4.1 10001 – 1008, Status Word (Read Only)

Table 4-7. Status Word Structure

The following tables show a MODBUS query that reads the entire status word (8 input discretes) and the query response.

### Query:

0x00, 0x00, 0x00, 0x00, 0x00, 0x06, 0x01, 0x02, 0x00, 0x00, 0x08

| Data | Purpose              |
|------|----------------------|
| 0x00 | Transaction ID       |
| 0x00 | Transaction ID       |
| 0x00 | Protocol ID          |
| 0x00 | Protocol ID          |
| 0x00 | Length               |
| 0x06 | Length               |
| 0x01 | Unit identifier      |
| 0x02 | Read input discretes |
| 0x00 | Reference number     |
| 0x00 | Reference number     |
| 0x00 | Bit count            |
| 0x08 | Bit count            |

Table 4-8. Status Word Read - Query

### Response:

0x00, 0x00, 0x00, 0x00, 0x00, 0x06, 0x01, 0x02, 0x01, 0x41

| Data | Purpose              |
|------|----------------------|
| 0x00 | Transaction ID       |
| 0x00 | Transaction ID       |
| 0x00 | Protocol ID          |
| 0x00 | Protocol ID          |
| 0x00 | Length               |
| 0x04 | Length               |
| 0x01 | Unit identifier      |
| 0x02 | Read input discretes |
| 0x01 | Byte count           |
| 0x41 | Data                 |

 Table 4-9.
 Status Word Read - Response

In the responses' data field, you can read the bit mask (0x41) that corresponds to the read discretes' status after shifting with the 'Reference number' field value (0x00, 0x00).

| LSB 0x1 |   |   |   | MSB 0x4 |   |   |   |
|---------|---|---|---|---------|---|---|---|
| 0       | 1 | 2 | 3 | 4       | 5 | 6 | 7 |
| 1       | 0 | 0 | 0 | 0       | 0 | 1 | 0 |

Table 4-10. Response's Data Block Broken into Bits

In this example, the frequency converter is in the 'ready' mode because the first 0 bit is set. The motor does not run because the 6 bit is set.

### **4.5** Holding Registers (400001 - 410633)

You can both read and write data from the MODBUS holding registers. The Ethernet board's MODBUS/TCP implementation uses the following address map.

| Address range                 | Purpose                |  |
|-------------------------------|------------------------|--|
| 0001 - 2000                   | Vacon Application ID's |  |
| 2001 - 2099                   | FBProcessDatalN        |  |
| 2101 - 2199                   | FBProcessDataOUT       |  |
| 2200 - 10000                  | Vacon Application ID's |  |
| 10001 - 10033                 | IndexMap               |  |
| 10101 - 10133                 | IndexMapRead/Write     |  |
| 10301 - 10333                 | MeasureTable           |  |
| 10501 - 10533                 | IDMap                  |  |
| 10601 - 10633                 | IDMap Read/Write       |  |
| 10634 - 65535                 | Not Used               |  |
| Table / 11 Halding Desistance |                        |  |

Table 4-11. Holding Registers

#### 4.5.1 400001 – 402000 and 402200 – 410000, Application ID

Application ID's are parameters that depend on the frequency converter's application. These parameters can be read and written by pointing the corresponding memory range directly or by using a so-called ID map (more information below). It is easiest to use a straight address if you want to read a single parameter value or parameters with consecutive ID numbers.

| Address range | Purpose                | ID           |
|---------------|------------------------|--------------|
| 0001 - 2000   | Application parameters | 1 – 2000     |
| 2200 - 10000  | Application parameters | 2200 – 10000 |
| T / / / A D   | 181                    |              |

Table 4-12. Parameter ID's

# 4.5.2 10501 – 10533, 10601 – 10633, ID MAP

Using the ID map, you can read consecutive memory blocks that contain parameters whose ID's are not in a consecutive order. The address range 10501 - 10533 is called 'IDMap', and it includes an address map in which you can write your parameter ID's in any order. The address range 10601 to 10633 is called 'IDMap Read / Write,' and it includes values for parameters written in the IDMap. As soon as one ID number has been written in the map cell 10501, the corresponding parameter value can be read and written in the address 10601, and so on.

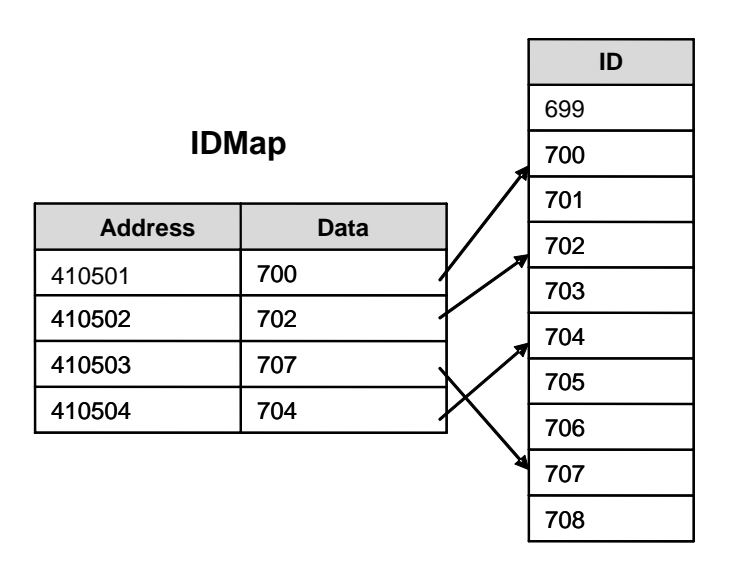

Parameter ID's

Figure 4-2. IDMap Initialization

Once the IDMap address range has been initialized with any parameter ID number, the parameter value can be read and written in the IDMap Read / Write address range address **IDMap address + 100**.

| Address | Data                                  |  |
|---------|---------------------------------------|--|
| 410601  | Data included in the parameter ID 700 |  |
| 410602  | Data included in the parameter ID 702 |  |
| 410603  | Data included in the parameter ID 707 |  |
| 410604  | Data included in the parameter ID 704 |  |

*Table 4-13. Parameter Values in IDMap Read / Write Registers* 

If the IDMap table has not been initialized, all fields show the index '0'. If the IDMap has been initialized, the parameter ID's included in it are stored in the OPT-CI board's FLASH memory.

### 4.5.3 10001 – 10033, 10101 – 10133, Index MAP

IndexMap functions in almost entirely the same way as the IDMap. The difference between IndexMap and IDMap is that IndexMap is used to handle indexes instead of parameters. The address range 10001 – 10033 is called 'IndexMap' and you can write your index number in it. Correspondingly, the value of the written index can be read in the address range 10101 – 10133, called 'IndexMap Read / Write'.

Also the data contained in the 'IndexMap' address range is stored in the OPT-CI board's FLASH memory. IndexMap data has a default value of 0.

# 4.5.4 402200 – 410000, FB Process Data Out (Read)

The 'Process data out' registers are mainly used for controlling frequency converters. You can read temporary values, such as frequency, voltage and moment, using the process data. The table values are updated every 10ms.

| Address | Purpose                | Range / Type      |
|---------|------------------------|-------------------|
| 2101    | FB Status Word         | See chapter 4.4.1 |
| 2102    | FB General Status Word | See chapter 4.3.1 |
| 2103    | FB Actual Speed        | 0 10 000          |
| 2104    | FB Process Data out 1  | See Appendix 1    |
| 2105    | FB Process Data out 2  | See Appendix 1    |
| 2106    | FB Process Data out 3  | See Appendix 1    |
| 2107    | FB Process Data out 4  | See Appendix 1    |
| 2108    | FB Process Data out 5  | See Appendix 1    |
| 2109    | FB Process Data out 6  | See Appendix 1    |
| 2110    | FB Process Data out 7  | See Appendix 1    |
| 2111    | FB Process Data out 8  | See Appendix 1    |

*Table 4-14. Process Data Out* 

# 4.5.5 402200 – 410000, FB Process Data In (Read / Write)

The use of process data depends on the application. Typically, the motor is started and stopped using the '*Control Word*' and the speed is set by writing a '*Reference*' value. Through using other process data fields, the device can give other required information to the MASTER device, depending on the application.

| Address | Purpose                 | Range / Type      |
|---------|-------------------------|-------------------|
| 2001    | FB Control Word         | See chapter 4.4.1 |
| 2002    | FB General Control Word | See chapter 4.3.1 |
| 2003    | FB Speed Reference      | 0 10 000          |
| 2004    | FB Process Data in 1    | See Appendix 1    |
| 2005    | FB Process Data in 2    | See Appendix 1    |
| 2006    | FB Process Data in 3    | See Appendix 1    |
| 2007    | FB Process Data in 4    | See Appendix 1    |
| 2008    | FB Process Data in 5    | See Appendix 1    |
| 2009    | FB Process Data in 6    | See Appendix 1    |
| 2010    | FB Process Data in 7    | See Appendix 1    |
| 2011    | FB Process Data in 8    | See Appendix 1    |

Table 4-15. Process Data In

# 4.5.6 10301 – 10333 Measurement Table

The measurement table provides 25 readable values as listed in the following table. The table values are updated every 100ms.

| Address | Purpose           | Туре             |
|---------|-------------------|------------------|
| 10301   | MotorTorque       | Integer          |
| 10302   | MotorPower        | Integer          |
| 10303   | MotorSpeed        | Integer          |
| 10304   | FreqOut           | Integer          |
| 10305   | FreqRef           | Integer          |
| 10306   | REMOTEIndication  | Unsigned short   |
| 10307   | MotorControlMode  | Unsigned short   |
| 10308   | ActiveFault       | Unsigned short   |
| 10309   | MotorCurrent      | Unsigned integer |
| 10310   | MotorVoltage      | Unsigned integer |
| 10311   | FreqMin           | Unsigned integer |
| 10312   | FreqScale         | Unsigned integer |
| 10313   | DCVoltage         | Unsigned integer |
| 10314   | MotorNomCurrent   | Unsigned integer |
| 10315   | MotorNomVoltage   | Unsigned integer |
| 10316   | MotorNomFreq      | Unsigned integer |
| 10317   | MotorNomSpeed     | Unsigned integer |
| 10318   | CurrentScale      | Unsigned integer |
| 10319   | MotorCurrentLimit | Unsigned integer |
| 10320   | DecelerationTime  | Unsigned integer |
| 10321   | AccelerationTime  | Unsigned integer |
| 10322   | FreqMax           | Unsigned integer |
| 10323   | PolePairNumber    | Unsigned integer |
| 10324   | RampTimeScale     | Unsigned integer |
| 10325   | MsCounter         | Unsigned integer |

Table 4-16. Measurement Table

# 4.6 Input Registers (3x)

The Input Registers include read only data. See below for a more specific description of the registers.

| Address | Purpose |
|---------|---------|
| 30001   | Years   |
| 30002   | Days    |
| 30003   | Hours   |
| 30004   | Minutes |
| 30005   | Seconds |

# *4.6.1 Operation Day Counter 30001 – 30007*

Table 4-17. Operation Day Counter

### **4.6.2** Resettable Operation Day Counter 30101 – 30107

| Address | Purpose |
|---------|---------|
| 30101   | Years   |
| 30102   | Days    |
| 30103   | Hours   |
| 30104   | Minutes |
| 30105   | Seconds |

Table 4-18. Resettable Operation Day Counter

# 4.6.3 Energy Counter 30201 – 30203

The last number of the 'Format' field indicates the decimal point place in the 'Energy' field. If the number is bigger than 0, move the decimal point to the left by the number indicated. For example, Energy = 1200, Format = 52. Unit = 1. Energy = 12.00kWh

| Address | Purpose |  |
|---------|---------|--|
| 30201   | Energy  |  |
| 30202   | Format  |  |
| 30203   | Unit    |  |
|         | 1 = kWh |  |
|         | 2 = MWh |  |
|         | 3 = GWh |  |
|         | 4 = TWh |  |

Table 4-19. Energy Counter

4

| Address | Purpose |
|---------|---------|
| 30301   | Energy  |
| 30302   | Format  |
| 30303   | Unit    |
|         | 1 = kWh |
|         | 2 = MWh |
|         | 3 = GWh |
|         | 4 = TWh |

### 4.6.4 Resettable Energy Counter 30301 – 30303

Table 4-20 Resettable Energy Counter

# **4.6.5** Error History 30401 – 30417

The error history can be viewed by reading from the address 30401 onward. The errors are listed in chronological order so that the latest error is mentioned first and the oldest is mentioned last. The error history can contain 16 errors at any time. The error history contents are represented as follows.

| Error code               | Sub-code               |
|--------------------------|------------------------|
| Value as a hexadecimal   | Value as a hexadecimal |
| Table 4-21. Error Coding |                        |

For example, the IGBT temperature error code 41, sub-code 00: 2900Hex -> 4100Dec. For complete list of error codes please see frequency converter's manual

# 5. START-UP TEST

Once the option board has been installed and configured, its operation can be verified by writing a frequency instruction and giving a run command to the frequency converter via fieldbus.

**5.1** Frequency Converter Settings

Select fieldbus as the active control bus. (For more information see the Vacon NX User's Manual, section 7.3.3).

- **5.2** Master Unit Programming
  - 1. Write a FB 'Control Word' (address: 42001) of value 1Hex
  - 2. The frequency converter is now in the RUN mode.
  - 3. Set the FB 'Speed Reference' (address:42003) value of 5000 ( = 50.00%).
  - 4. The engine is now running at a 50% speed.
  - 5. Write a 'FB Control Word' (address: 42001) value of OHex'
  - **6.** Following this, the engine stops.

### **6.** ERROR CODES AND ERRORS

#### **6.1** Frequency Converter Error Codes

To make sure that the board functions are correctly in all circumstances and that no errors occur, the board set the **fieldbus error 53** if it doesn't have a functional connection to the Ethernet network or if the connection is faulty.

In addition, the board assumes that there is always at least one functional connection after the first Modbus/TCP connection. If this is not true, the board will set the **fieldbus error 53** in the frequency converter. Confirm the error by pressing the 'reset' button.

**Card slot error 54** may be due to a faulty board, a temporary malfunction of the board or a disturbance in the environment.

# 6.2 Modbus TCP

This section discusses Modbus/TCP error codes used by the OPT-CI board and possible causes of the errors.

| Code | Modbus exception     | Possible cause                          |  |
|------|----------------------|-----------------------------------------|--|
| 0x01 | Illegal function     | The appliance does not support the      |  |
|      |                      | function                                |  |
| 0x02 | Illegal data address | Attempt to read the query over the      |  |
|      |                      | memory range                            |  |
| 0x04 | Slave device failure | The appliance or connections are faulty |  |
| 0x06 | Slave device busy    | Simultaneous query from two different   |  |
|      |                      | masters to the same memory range        |  |

Table 6-1. Error Codes

# 7. APPENDIX

### Process Data OUT (Slave to Master)

The Fieldbus Master can read the frequency converter's actual values using process data variables. *Basic, Standard, Local/Remote Control, Multi-Step Speed Control, PID control and Pump and Fan Control* applications use process data as follows:

| ID   | Data               | Value             | Unit | Scale   |
|------|--------------------|-------------------|------|---------|
| 2104 | Process data OUT 1 | Output Frequency  | Hz   | 0,01 Hz |
| 2105 | Process data OUT 2 | Motor Speed       | rpm  | 1 rpm   |
| 2106 | Process data OUT 3 | Motor Current     | А    | 0,1 A   |
| 2107 | Process data OUT 4 | Motor Torque      | %    | 0,1 %   |
| 2108 | Process data OUT 5 | Motor Power       | %    | 0,1 %   |
| 2109 | Process data OUT 6 | Motor Voltage     | V    | 0,1 V   |
| 2110 | Process data OUT 7 | DC link voltage   | V    | 1 V     |
| 2111 | Process data OUT 8 | Active Fault Code | _    | -       |

*Table 7-1. Process data OUT variables* 

The *Multipurpose Control application* has a selector parameter for every Process Data. The monitoring values and drive parameters can be selected using the ID number (see NX All in One Application Manual, Tables for monitoring values and parameters). Default selections are as in the table above.

#### Process Data IN (Master to Slave)

ControlWord, Reference and Process Data are used with All in One applications as follows.

Basic, Standard, Local/Remote Control and Multi-Step Speed Control applications

| ID        | Data        | Value               | Unit | Scale |
|-----------|-------------|---------------------|------|-------|
| 2003      | Reference   | Speed Reference     | %    | 0.01% |
| 2001      | ControlWord | Start/Stop Command  | -    | -     |
|           |             | Fault reset Command |      |       |
| 2004-2011 | PD1 – PD8   | Not used            | -    | -     |

Table 7-2.

Multipurpose Control application

| ID        | Data             | Value               | Unit | Scale |
|-----------|------------------|---------------------|------|-------|
| 2003      | Reference        | Speed Reference     | %    | 0.01% |
| 2001      | ControlWord      | Start/Stop Command  | -    | -     |
|           |                  | Fault reset Command |      |       |
| 2004      | Process Data IN1 | Torque Reference    | %    | 0.1%  |
| 2005      | Process Data IN2 | Free Analogia INPUT | %    | 0.01% |
| 2006-2011 | PD3 – PD8        | Not Used            | -    | -     |

Table 7-3.

| ID        | Data             | Value                 | Unit | Scale |
|-----------|------------------|-----------------------|------|-------|
| 2003      | Reference        | Speed Reference       | %    | 0.01% |
| 2001      | ControlWord      | Start/Stop Command    | -    | -     |
|           |                  | Fault reset Command   |      |       |
| 2004      | Process Data IN1 | Reference for PID     | %    | 0.01% |
|           |                  | controller            |      |       |
| 2005      | Process Data IN2 | Actual Value 1 to PID | %    | 0.01% |
|           |                  | controller            |      |       |
| 2006      | Process Data IN3 | Actual Value 2 to PID | %    | 0.01% |
|           |                  | controller            |      |       |
| 2007-2011 | PD4-PD8          | Not Used              | -    | -     |

PID control and Pump and fan control applications

Table 7-4.

License for LWIP

Copyright (c) 2001, 2002 Swedish Institute of Computer Science.

All rights reserved.

Redistribution and use in source and binary forms, with or without modification, are permitted provided that the following conditions are met:

1. Redistributions of source code must retain the above copyright notice, this list of conditions and the following disclaimer.

2. Redistributions in binary form must reproduce the above copyright notice, this list of conditions and the following disclaimer in the documentation and/or other materials provided with the distribution.

3. The name of the author may not be used to endorse or promote products derived from this software without specific prior written permission.

THIS SOFTWARE IS PROVIDED BY THE AUTHOR "AS IS" AND ANY EXPRESS OR IMPLIED WARRANTIES, INCLUDING, BUT NOT LIMITED TO, THE IMPLIED WARRANTIES OF MERCHANTABILITY AND FITNESS FOR A PARTICULAR PURPOSE ARE DISCLAIMED. IN NO EVENT SHALL THE AUTHOR BE LIABLE FOR ANY DIRECT, INDIRECT, INCIDENTAL, SPECIAL, EXEMPLARY, OR CONSEQUENTIAL DAMAGES (INCLUDING, BUT NOT LIMITED TO, PROCUREMENT OF SUBSTITUTE GOODS OR SERVICES; LOSS OF USE, DATA, OR PROFITS; OR BUSINESS INTERRUPTION) HOWEVER CAUSED AND ON ANY THEORY OF LIABILITY, WHETHER IN CONTRACT, STRICT LIABILITY, OR TORT (INCLUDING NEGLIGENCE OR OTHERWISE) ARISING IN ANY WAY OUT OF THE USE OF THIS SOFTWARE, EVEN IF ADVISED OF THE POSSIBILITY OF SUCH DAMAGE.

#### Vaasa

Vacon Plc (Head office and production) Runsorintie 7 65380 Vaasa firstname.lastname@vacon.com telephone: +358 (0)201 2121 fax: +358 (0)201 212 205

#### Helsinki

Vacon Plc Äyritie 12 01510 Vantaa telephone: +358 (0)201 212 600 fax: +358 (0)201 212 699

#### Tampere

Vacon Plc Vehnämyllynkatu 18 33700 Tampere telephone: +358 (0)201 2121 fax: +358 (0)201 212 750

#### SALES COMPANIES AND REPRESENTATIVE OFFICES:

#### Austria

Vacon AT Antriebssysteme GmbH Aumühlweg 21 2544 Leobersdorf telephone: +43 2256 651 66 fax: +43 2256 651 66 66

#### Belgium

Vacon Benelux NV/SA Interleuvenlaan 62 3001 Heverlee (Leuven) telephone: +32 (0)16 394 825 fax: +32 (0)16 394 827

#### France

Vacon France s.a.s. ZAC du Fresne 1 Rue Jacquard – BP72 91280 Saint Pierre du Perray CDIS telephone: +33 (0)1 69 89 60 30 fax: +33 (0)1 69 89 60 40

#### Germany

Vacon GmbH Gladbecker Strasse 425 45329 Essen telephone: +49 (0)201 806 700 fax: +49 (0)201 806 7099

#### **Great Britain**

Vacon Drives (UK) Ltd. 18, Maizefield Hinckley Fields Industrial Estate Hinckley LE10 1YF Leicestershire telephone: +44 (0)1455 611 515 fax: +44 (0)1455 611 517 Italy Vacon S.p.A. Via F.lli Guerra, 35 42100 Reggio Emilia telephone: +39 0522 276811 fax: +39 0522 276890

#### The Netherlands

Vacon Benelux BV Weide 40 4206 CJ Gorinchem telephone: +31 (0)183 642 970 fax: +31 (0)183 642 971

#### Norway

Vacon AS Langgata 2 3080 Holmestrand telephone: +47 330 96120 fax: +47 330 96130

#### PR China

Vacon Suzhou Drives Co. Ltd. Building 13CD 428 Xinglong Street Suchun Industrial Square Suzhou 215126 telephone: +86 512 6283 6630 fax: +86 512 6283 6618

Vacon Suzhou Drives Co. Ltd. Beijing Office A205, Grand Pacific Garden Mansion 8A Guanhua Road Beijing 100026 telephone: +86 10 6581 3734 fax: +86 10 6581 3754

#### Vacon Traction Oy

Vehnämyllynkatu 18 33700 Tampere telephone: +358 (0)201 2121 fax: +358 (0)201 212 710

#### Russia

ZAO Vacon Drives Bolshaja Jakimanka 31, stroenie 18 109180 Moscow telephone: +7 (095) 974 14 47 fax: +7 (095) 974 15 54

ZAO Vacon Drives 2ya Sovetskaya 7, office 210A 191036 St. Petersburg telephone: +7 (812) 332 1114 fax: +7 (812) 279 9053

#### Singapore

Vacon Plc Singapore Representative Office 102F Pasir Panjang Road #02-06 Citilink Warehouse Complex Singapore 118530 telephone: +65 6278 8533 fax: +65 6278 1066

#### Spain

Vacon Drives Ibérica S.A. Miquel Servet, 2. P.I. Bufalvent 08243 Manresa telephone: +34 93 877 45 06 fax: +34 93 877 00 09

#### Sweden

Vacon AB Torget 1 172 67 Sundbyberg telephone: +46 (0)8 293 055 fax: +46 (0)8 290 755

Vacon distributor:

ООО "Вакон-Бизнес-Центр" 199034, СПб, В.О., 17 линия, д. 4-6 e-mail: vacon@vacon.spb.ru тел.:(812)3260952, факс:(812)3260951